Comment créer une liste de chaînes favorites sur le récepteur ECHOLINK IBERO 5

 Sur la télécommande, appuyez sur le bouton 'Menu' pour accéder au Menu principal du récepteur.

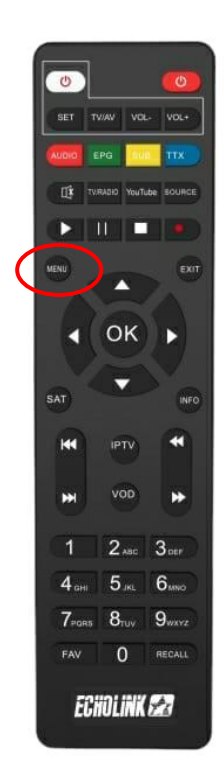

## 2) Sélectionnez 'Chaine'

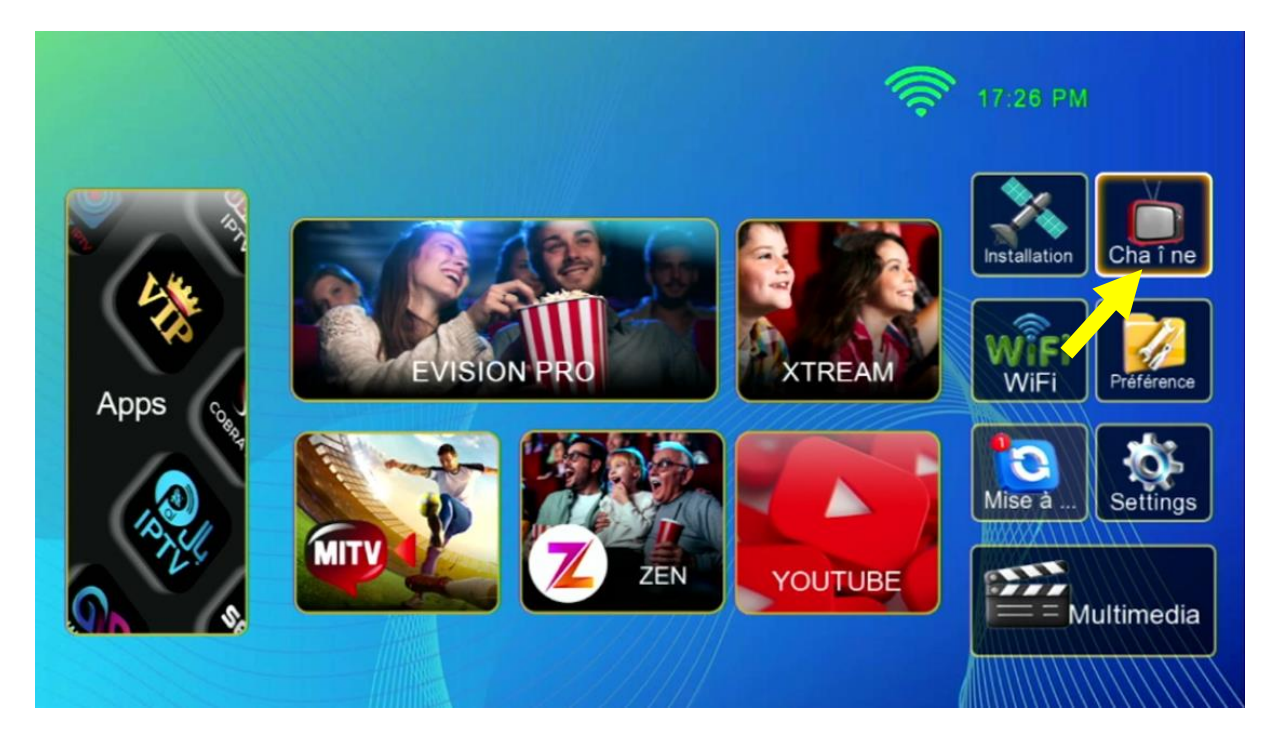

## 3) Choisissez 'liste de favoris'

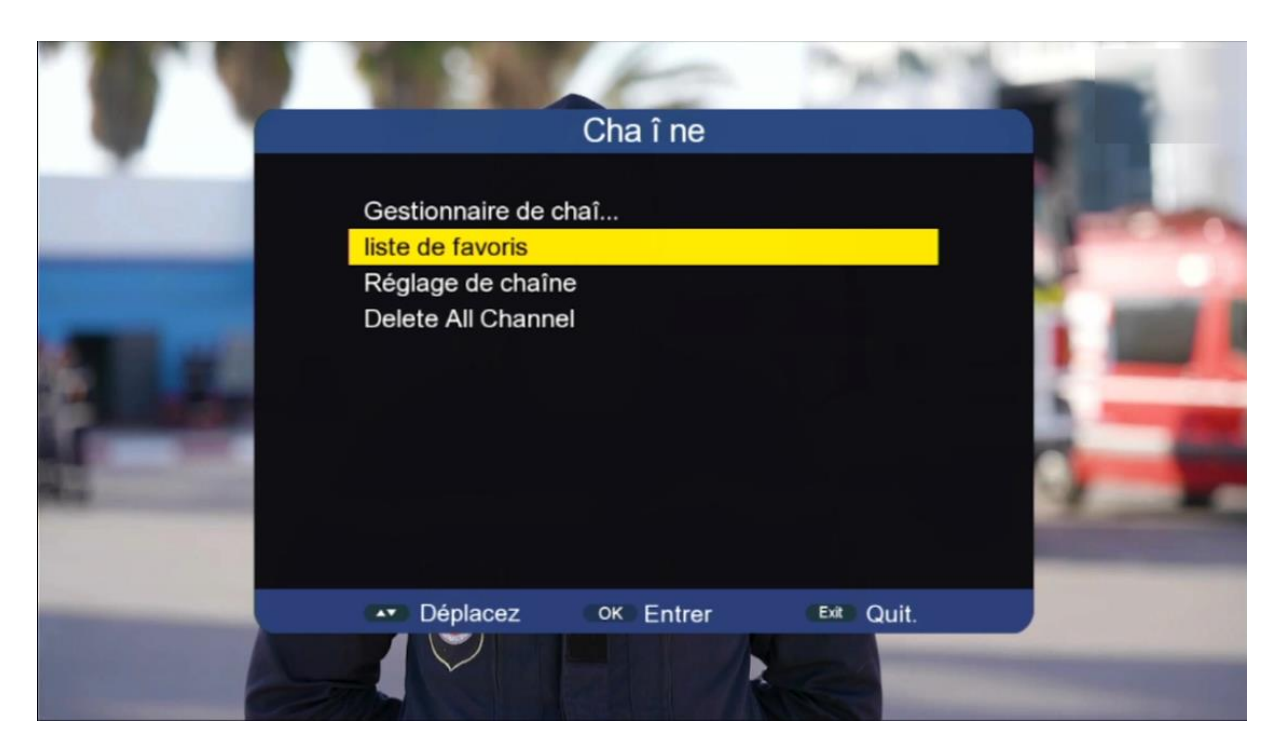

 4) Sélectionnez la liste FAV , puis ajoutez les chaînes que vous souhaitez, ensuite appuyez sur le bouton 'Exit' de votre télécommande, Les chaînes seront automatiquement enregistrées dans cette catégorie

| - ·              |      |                    | liste de favoris   |            |                                                                                                    |
|------------------|------|--------------------|--------------------|------------|----------------------------------------------------------------------------------------------------|
|                  |      |                    | Toutes les chaînes |            | JE .                                                                                                    |
| A P              | No.  | Channel Name       |                    | Fav1       | and the second second se |
| - AND            | 0185 | DUBAI SPORTS 2 HD  |                    |            | -                                                                                                    |
|                  | 0186 | Dubai Sports 1     |                    | V          | -                                                                                                    |
|                  | 0187 | Dubai Sports 2     |                    | V          |                                                                                                    |
|                  | 0188 | Dubai Sports 3     |                    | V          |                                                                                                    |
|                  | 0189 | DUBAI RACING 1 HD  |                    |            |                                                                                                    |
| Suma la compañía | 0190 | DUBAI RACING 2 HD  |                    |            |                                                                                                    |
|                  | 0191 | Dubai Racing 2     |                    |            |                                                                                                    |
|                  | 0192 | Dubai Racing 3     |                    |            | a state of the                                                                                                    |
|                  | SAT  | SAT 1-8 Fav1 - Fav | 8 🔲 Fav            |            | Maria                                                                                                    |
| 60               |      | ▲▼◆▶ Déplacez      | « » Page + -       | Exit Quit. |                                                                                                    |
|                  |      | 2                  |                    |            | the second                                                                                                    |

|                |         |                   | liste de favoris   |              | -          |
|----------------|---------|-------------------|--------------------|--------------|------------|
|                |         |                   | Toutes les chaînes |              | -          |
|                | No.     | Channel Name      |                    | Fav2         | The second |
|                | 0073    | CNBC ARABIYA      |                    |              | - Carlos   |
|                | 0074    | Al Mashhad        |                    | V            |            |
|                | 0075    | BBC Arabic        |                    | <b>V</b>     |            |
| State          | 0076    | BBC News TV       |                    | $\checkmark$ |            |
| ALL ALL        | 0077    | TRT Arabi         |                    |              | ALC: NO    |
| and the second | 0078    | TRT Arabi HD      |                    |              |            |
|                | 0079    | Extra News        |                    |              |            |
|                | 0800    | Extra News HD     |                    |              |            |
| Sec. A         | SAT     | SAT 💶 🔹 Fav1 - Fa | av8 🔳 Fav          |              |            |
|                |         | Déplacez          | « » Page + -       | Exit Quit.   | A STATE    |
| 8 1            | 104.19B | St INT            |                    |              |            |

5) Revenez aux chaînes satellites comme si vous étiez en train de regarder une chaîne, puis appuyez sur le bouton 'FAV', Vous serez directement dirigé vers la liste des favoris.

| Fav1 Tout/All/default             | 0001 Fav1 |                                                                                                    |
|-----------------------------------|-----------|----------------------------------------------------------------------------------------------------|
| 01 Dubai Sports 1                 | 0002 Fav2 |                                                                                                    |
| 02 Dubai Sports 2                 | 0003 Fav3 |                                                                                                    |
| 03 Dubai Sports 3                 |           | - 119-14                                                                                                    |
|                                   |           |                                                                                                    |
|                                   |           |                                                                                                    |
|                                   |           | 1000                                                                                                    |
|                                   |           | Concession in which the                                                                                                    |
|                                   |           |                                                                                                    |
|                                   |           | And in case of the local division of the local division of the loc |
|                                   |           |                                                                                                    |
| esat 101/102 11095/27502/V SID:12 | 68        |                                                                                                    |
|                                   |           |                                                                                                    |

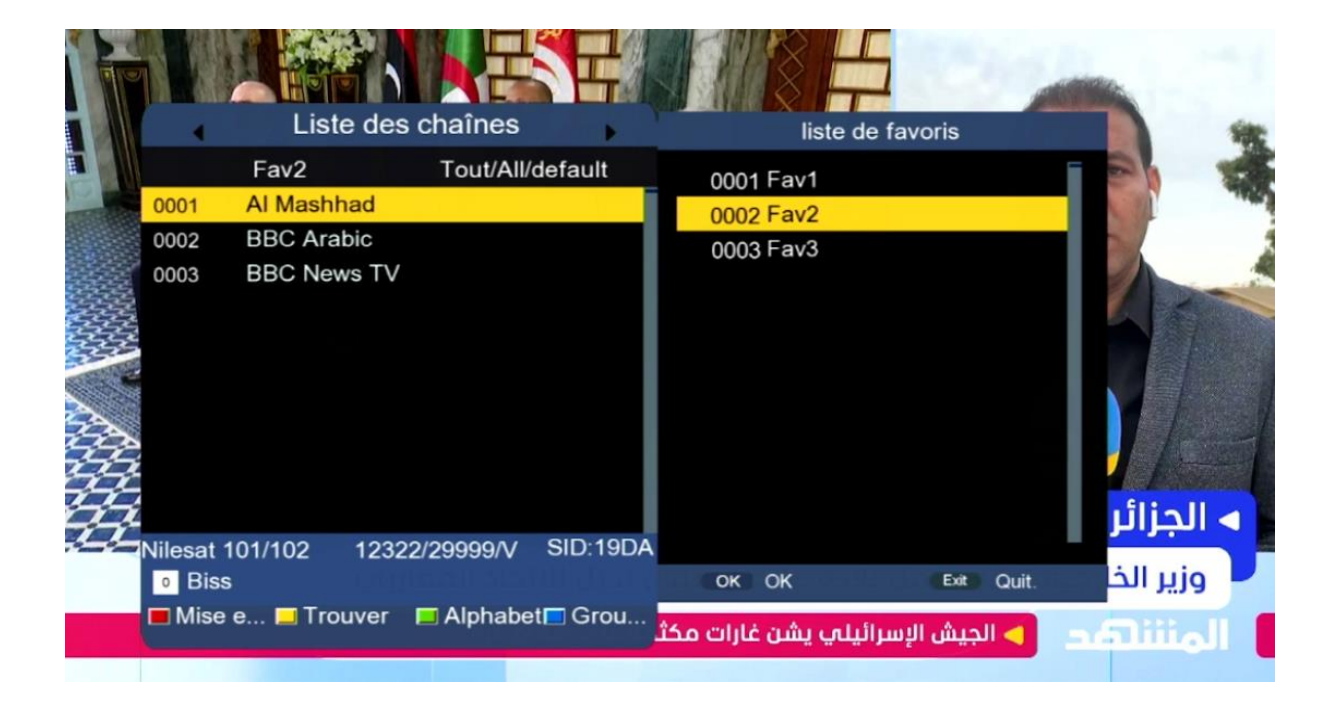